Connection Go to <a href="https://gweb.clovisusd.k12.ca.us/ParentPortal">https://gweb.clovisusd.k12.ca.us/ParentPortal</a>

Parent

Enter your PIN and password if available, click Log In, and you should see your students. If you need your login, click "Need Your Login Information?"

Enter your email address, click submit, and you will get an email with login info from ParentConnection.

If you can't log in, make sure you're on the correct website (check the address), or if on a smart phone,

download the Q ParentConnection App.

Still can't log in? Come see your school's Data Processor at the main office.

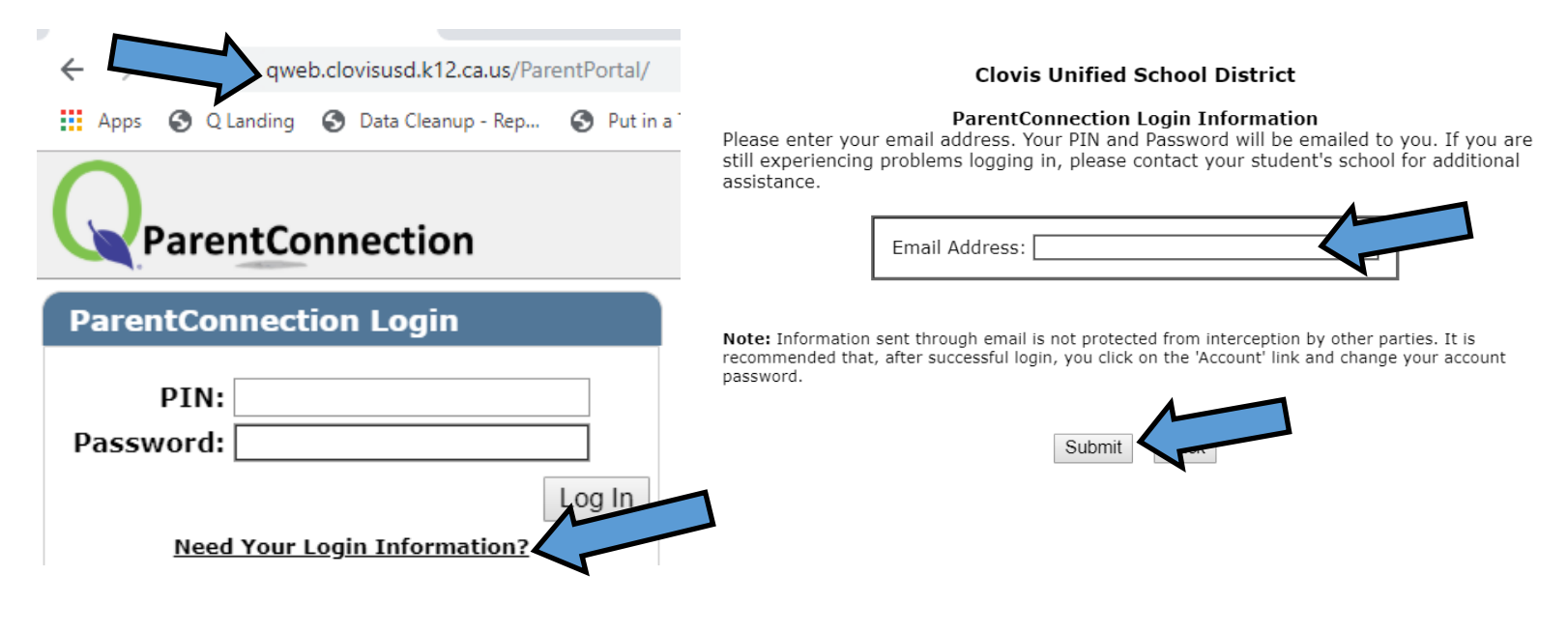

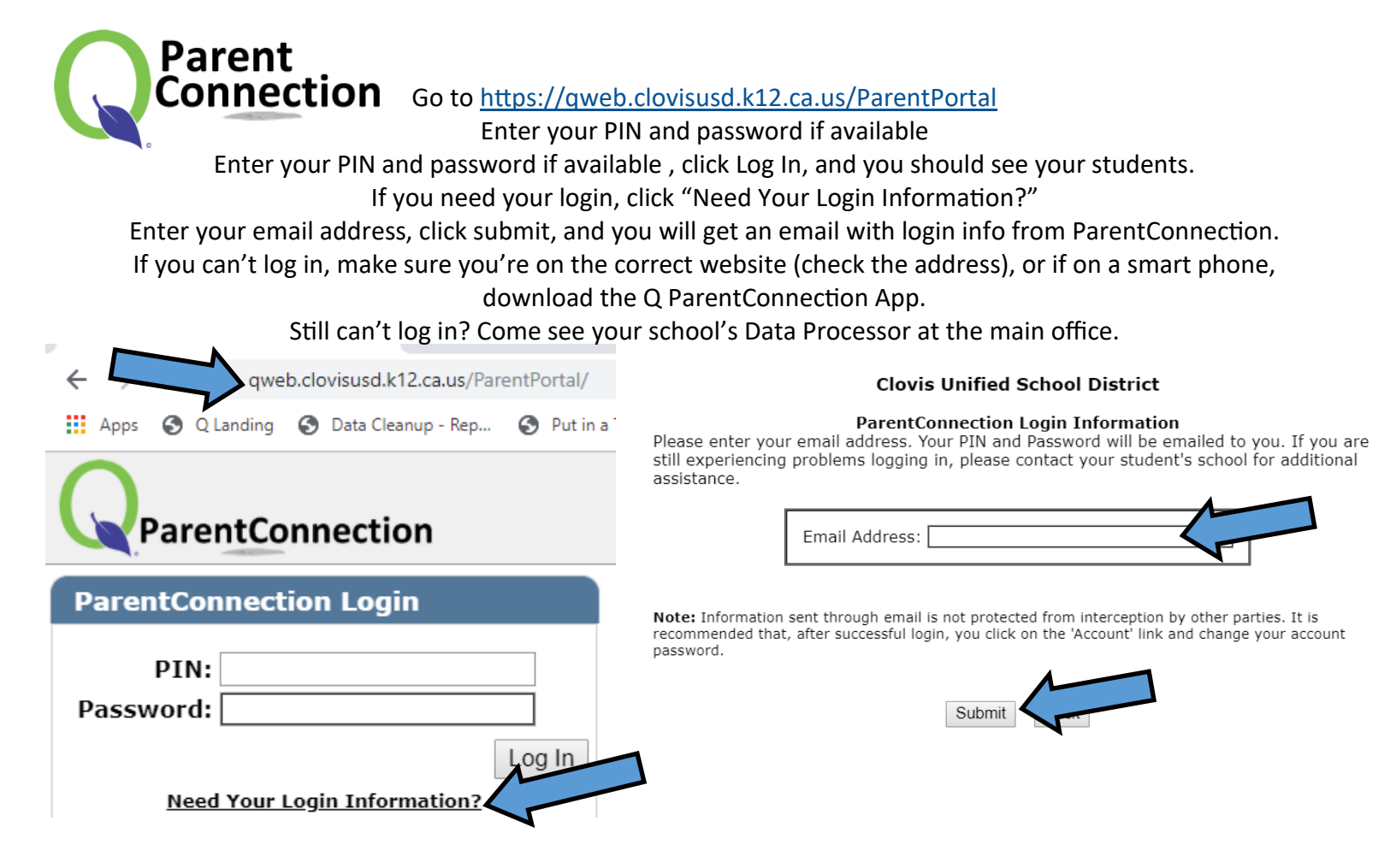

## How to Get Q ParentConnection from the AppStore

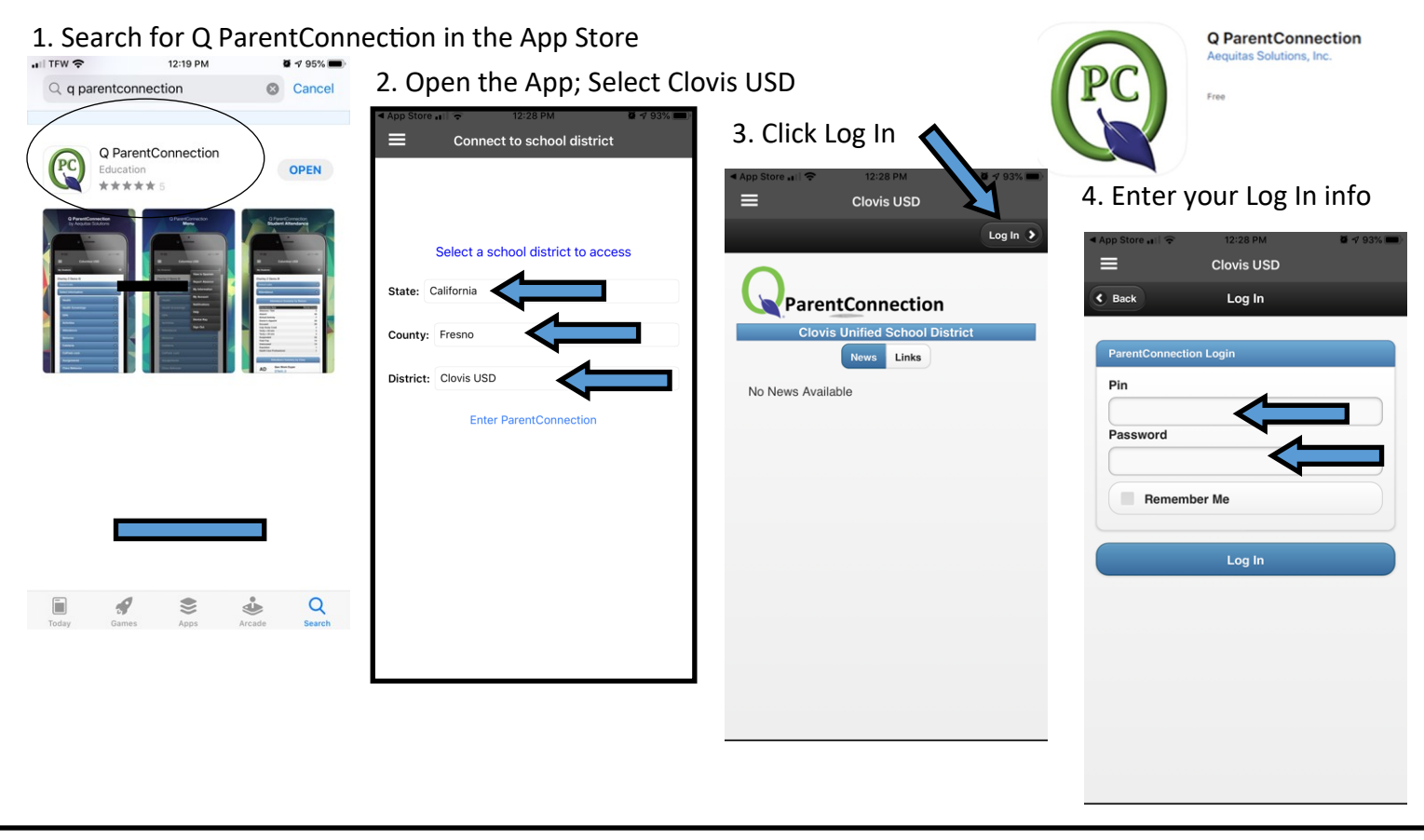

## How to Get Q ParentConnection from the AppStore

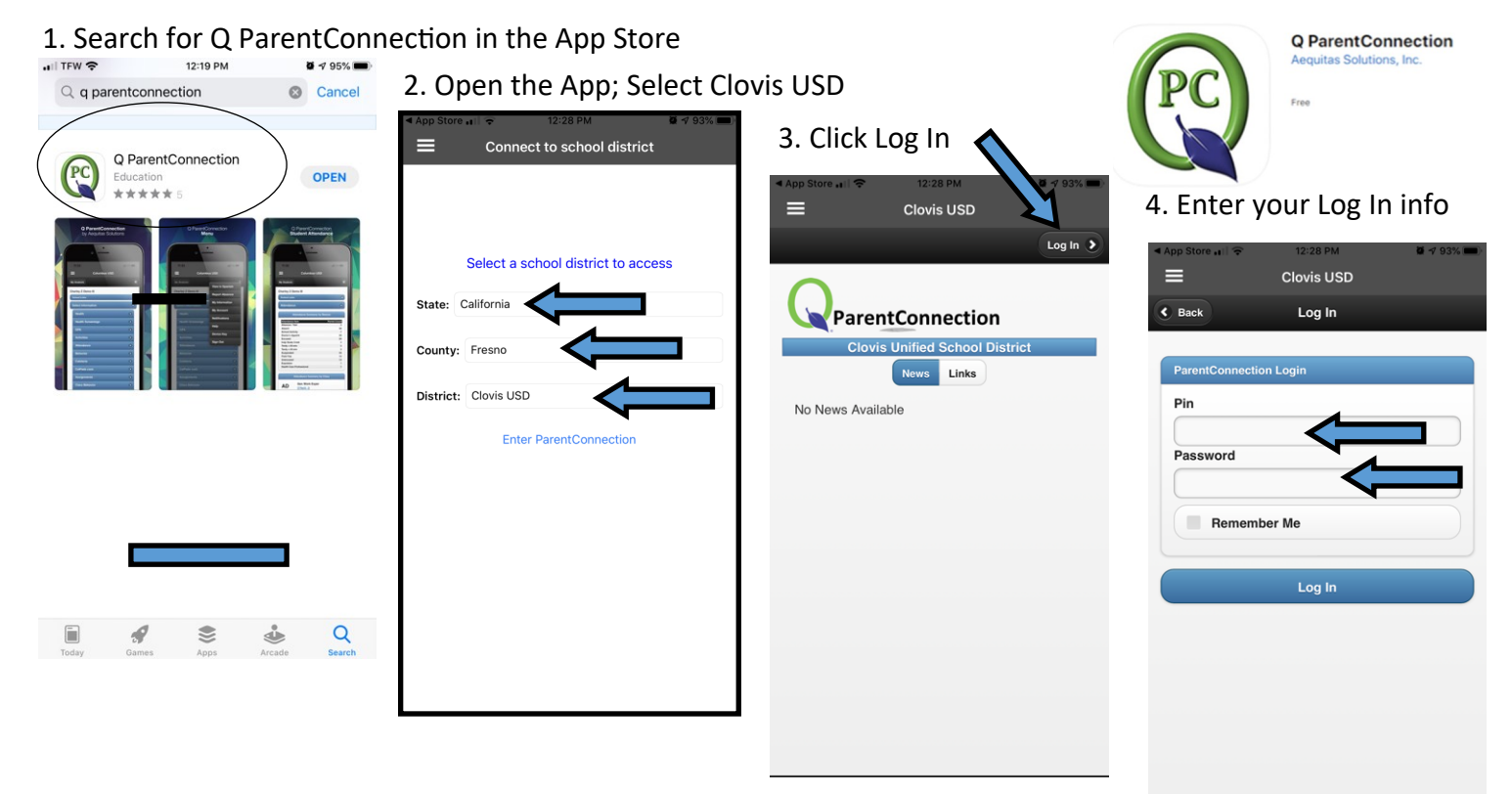